# SQL Error Code 10 - Software Pointing at Wrong Instance

Last Modified on 03/29/2023 12:17 pm PDT

#### **Summary**

This document shows you how to troubleshoot and resolve a SQL 10 error due to MyoVision software pointing at the wrong SQL Server instance.

#### Before you Begin

- 1. Make sure the Windows account you are logged into has Administrator privileges or you have the Administrator login information.
  - Check Administrator Privileges if you are unsure.
- 2. IMPORTANT: Make sure Windows 10 is fully updated before continuing.
  - To check if you are up to date, view the Microsoft support article:
    - Windows 10
    - Windows 11

# How to resolve an SQL 10 Error due to an wrong Instance Name

## 1. Determine what SQL Server Instances are installed

**Note**: This step needs to be performed on the computer that contains the database. Generally it is the same computer that the exams are performed on, but it can be a different computer or server.

• Open the MyoVision software, **Setup > System > Database**, click on **Local Services** 

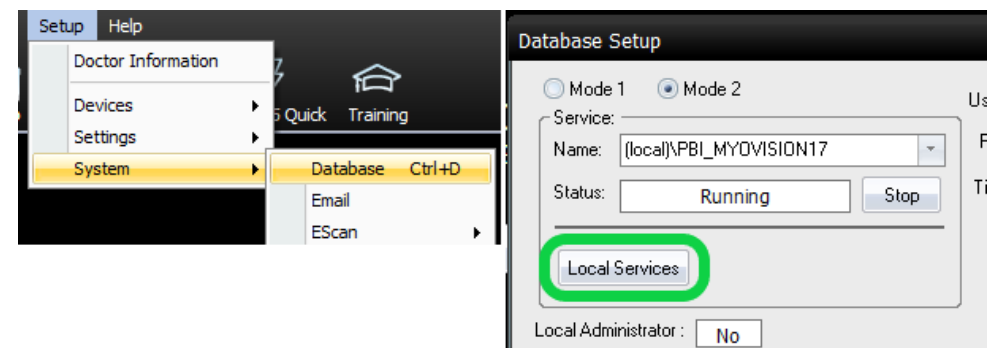

- In the Services window, scroll down to SQL Server (xxxxx) services
  - Take note of the name in the parentheses "()" if;
    - PBI\_MYOVISION This is the correct instance name to use in the MyoVision software for SQL Server 2014 and 2017
    - SQLEXPRESS This may be the correct instance name if the MyoVision software uses SQL Server 2008. If no other instance names exist then this is likely the correct instance name to use in the MyoVision software.
      - Note: This Instance Name is also used by ChiroTouch and other programs.

| ile Action View  | Help                                                         |                                     |              |         |              |               |
|------------------|--------------------------------------------------------------|-------------------------------------|--------------|---------|--------------|---------------|
|                  |                                                              |                                     |              |         |              |               |
| Services (Local) | Services (Local)                                             |                                     |              |         |              |               |
|                  | SQL Server (PBI_MYOVISION)                                   | Name                                | Description  | Status  | Startup Type | Log On As     |
|                  | Start the service                                            | 🔍 Secondary Logon                   | Enables star |         | Manual       | Local Syste   |
|                  |                                                              | Secure Socket Tunneling Protocol    | Provides su  |         | Manual       | Local Service |
|                  |                                                              | Security Accounts Manager           | The startup  | Started | Automatic    | Local Syste   |
|                  | Description:                                                 | Security Center                     | The WSCSV    | Started | Automatic (D | Local Service |
|                  | Provides storage, processing and                             | 🔍 Server                            | Supports fil | Started | Automatic    | Local Syste   |
|                  | controlled access of data, and rapid transaction processing. | Shell Hardware Detection            | Provides no  | Started | Automatic    | Local Syste   |
|                  |                                                              | 🔍 Smart Card                        | Manages ac   |         | Manual       | Local Service |
|                  |                                                              | 🔅 Smart Card Removal P              | Allows the s |         | Manual       | Local Syste   |
|                  |                                                              | SNMP Trap                           | Receives tra |         | Manual       | Local Service |
|                  |                                                              | Software Protection                 | Enables the  |         | Automatic (D | Network S     |
|                  | 1                                                            | SPP Notification Service            | Provides So  |         | Manual       | Local Service |
|                  |                                                              | SQL Server (PBI_MYOVISION)          | Provides sto |         | Automatic    | NT Service    |
|                  |                                                              | SQL Server (SQLEXPRESS)             | Provides sto | Started | Automatic    | Network S     |
|                  |                                                              | 🔍 SQL Server Agent (PBI_MYOVISION)  | Executes jo  |         | Disabled     | Network S     |
|                  |                                                              | SQL Server Agent (SQLEXPRESS)       | Executes jo  |         | Disabled     | Network S     |
|                  |                                                              | SQL Server Browser                  | Provides SQ  | Started | Automatic    | Local Service |
|                  |                                                              | 🔍 SQL Server VSS Writer             | Provides th  | Started | Automatic    | Local Syste   |
|                  |                                                              | 🔍 SSDP Discovery                    | Discovers n  | Started | Manual       | Local Service |
|                  |                                                              | Storage Service                     | Enforces gr  |         | Manual       | Local Syste   |
|                  |                                                              | 🔍 Superfetch                        | Maintains a  | Started | Automatic    | Local Syste   |
|                  |                                                              | 🌼 System Event Notification Service | Monitors sy  | Started | Automatic    | Local Syste   |
|                  |                                                              | 🖑 T. L. L. POL                      |              |         |              |               |

## 2. Check Database Name in MyoVision

• Open the MyoVision software, Setup > System > Database

#### For Local Database:

- In the Name field, verify that the Service Name after the backslash "\" is the same as the Instance Name determined in step 1
  - If MyoVision was installed using the default settings, the name will be one of the following;
    - (local)\PBI\_MYOVISION
    - (local)\SQLEXPRESS
- If the name does not match, highlight the name in the Service Name box and type in the correct name.
- Keep " (local)\" in front of the instance name

| Database Setup             |            |        | x           |
|----------------------------|------------|--------|-------------|
| O Mode 1 💿 Mode 2          | User Name: | sa     | ОК          |
| Name: (loca vPBI_MYOVISION | Password:  | ****** | Cancel      |
| Status: Running Stop       | Time Out   | 15     | Test DB     |
| Local Services             |            |        | Set Default |
| Local Administrator : No   | ļ          |        | << Advanced |

#### For Network Database:

- In the Name field;
  - Verify that the **Service Name** after the backslash "\" is the same as the **Instance Name** determined in step 1
    - If MyoVision was installed using the default settings, the name will be one of the following;
      - PBI\_MYOVISION
        - or
      - SQLEXPRESS

- Verify that the **Computer Name** before the backslash "\" is the name or IP address of the computer the database is located on.
  - For more information about pointing a computer to the Network Database server, see "Configure "client" computer" step in the Network Database Setup support article

| Database Setup                                               |                         |                                            | х                                     |
|--------------------------------------------------------------|-------------------------|--------------------------------------------|---------------------------------------|
| Mode 1 Mode 2 -Service: Name: (local)\PBI_MYDVISION          | User Name:<br>Password: | Sa<br>xxxxxxxxxxxxxxxxxxxxxxxxxxxxxxxxxxxx | OK<br>Cancel                          |
| Status: Running Stop Local Services Local Administrator : No | Time Out                | 15                                         | Test DB<br>Set Default<br><< Advanced |

## 3. Verify

• Click **Test DB** to check if you have successfully connected to your database. If successful you will get **Test connection succeeded**.

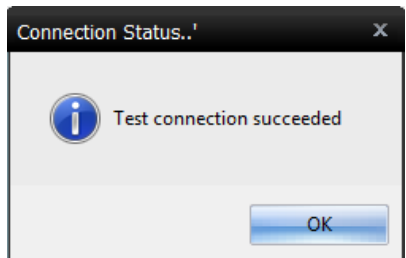

- If the database is not working, an SQL error will appear. See the links below for help with the SQL Error
  - SQL Error 10
  - SQL Error 20
  - SQL Error timeout
  - SQL Error 'sa' login failed

**Note:** If you are still having trouble getting your MyoVision database to work properly, please feel free to contact our technical support at 1-800-969-6961, option 2 (8:30am - 4:00pm Pacific Time, Monday - Friday) (+1 206-448-3464 International)